## CAST COMPUTER SCREEN TO TV

- Connect laptop to Conference Room Wi-Fi
  - Name = Conference Center
  - Password = 100150bcc
- > Turn on Front 85" TV to display your screen.
  - Use Black Samsung Remote press top left power button
  - Source must be HDMI2. Use Source button on remote to change to HDMI2
- If you would like to have same image from Front TV on the Side TV's Use Toshiba Remote – press top right power button. No change to source needed.
- On your laptop, open Google Chrome
- > To Cast Computer Screen Image to TV:
  - 1. At the top right, click <sup>1</sup>, drop-down menu will appear
  - 2. Click on Cast.
    - a. If Cast is not listed, scroll down and click **Save and Share**, Side menu will appear, click on **Cast**.

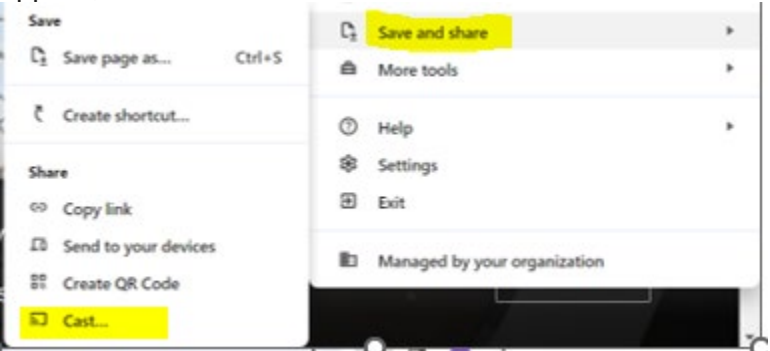

3. The Cast Tab will Open

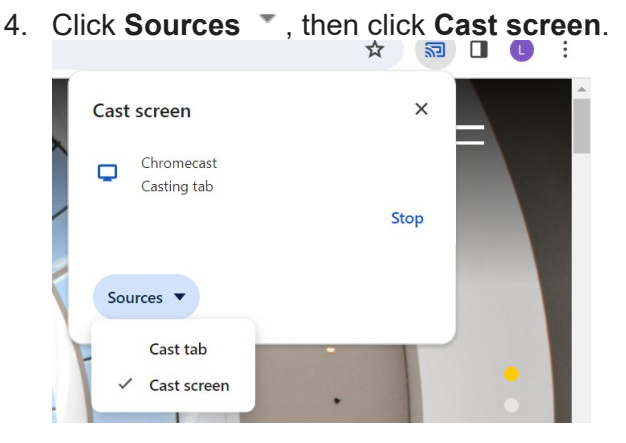

Other Information: Women's Bathroom Code is 487#, Men's Unlocked